## Steps to report students' attendance online

To Report a student's Attendance please go to https://www.d120.org/ click on the Parent Portal

The parent/guardian will be able to submit attendance for the current school day (or a future date two weeks ahead).

• From the parent portal the Parent/Guardian will select **Attendance Monitor** from the left navigation menu

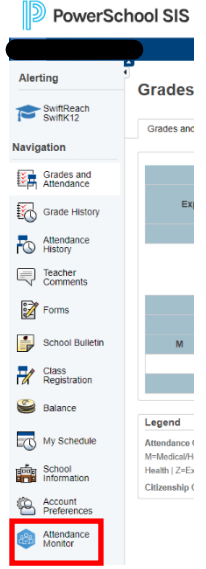

- The Parent/Guardian will then select the Report Attendance tab
- Parent/Guardian will then click the **Report New Attendance** button
- Parent/Guardian will enter the Absence Date (leaving the second date blank to report for today only)
- Parent/Guardian will select from the What is the reason for the absence drop-down
- Parent/Guardian will select Yes or No in the Is this absence for the whole day drop-down
  - If No is selected the user will be prompted to enter the Time Range
- Parent/Guardian will enter an explanation in the Explanation text box
- Parent/Guardian will then click Submit (if this step is forgotten attendance won't be reported)

NOTE: Reporting attendance for previous dates is not allowed

| Attendance Monitor 🛛 🕲 🕄                                                                                      |                          |
|----------------------------------------------------------------------------------------------------|--------------------------|
| Report Attendance Dashboard Notifications                                                                     |                          |
| Create Attendance Report                                                                                      |                          |
| Student Name                                                                                                  |                          |
| Absence Date           Image: Data         Image: Data second date empty if only reporting single day absence | 06/09/2023 - MM//DD/YYYY |
| What is the reason for the absence?                                                                           | Please Select ¥          |
| Is this absence for the whole day?                                                                            | Yes •                    |
| Explanation                                                                                                   |                          |
|                                                                                                    | Subr                     |
|                                                                                                    |                          |
|                                                                                                    |                          |

\*\*\*\*\*Just as a reminder, students are allowed 8 parent call outs per semester\*\*\*\*\*

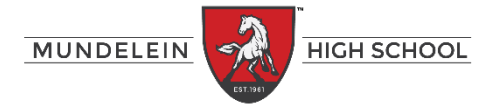

## Pasos para reportar la asistencia de los estudiantes en línea

Para informar la asistencia de un estudiante, vaya a https://www.d120.org/ haga clic en el Portal para padres

El padre/tutor podrá enviar la asistencia para el día escolar actual (o una fecha futura con dos semanas de anticipación). • Desde el portal para padres, el padre/tutor seleccionará **Attendance Monitor (Monitor de Asistencia)** en el menú de navegación de la izquierda.

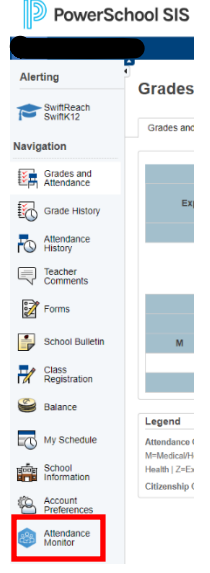

• El padre/tutor luego seleccionará el tab Report Attendance (Reportar la Asistencia)

• El padre/tutor luego hará clic en el botón Report New Attendance (Reportar La Asistencia Nueva)

• El padre/tutor ingresará la Absence Date (Fecha de Ausencia) (dejando la segunda fecha en blanco para informar solo para el dia hoy)

• El padre/tutor seleccionará del menú desplegable What is the reason for the absence? (¿Cuál es el motivo de la ausencia?)

• El padre/tutor seleccionará Sí o No en el menú desplegable Is this absence for the whole day

(¿Es esta ausencia todo el día?)

Si selecciona No, se le pedirá al usuario que ingrese el tiempo que el estudiante va a estar fuera de la escuela
El padre/tutor ingresará una explicación en el cuadro de texto Explicación

• El padre/tutor luego hará clic para (**Submit)** Enviar (si se le olvida este paso, no se informará la asistencia) **NOTA:** No se permite informar la asistencia de fechas anteriores.

| Report Attendance Dashboard Notifications                                                                                                    | ttendance Monitor 🛛 🖓 🛇                   |                          |
|----------------------------------------------------------------------------------------------------|-------------------------------------------|--------------------------|
| Create Attendance Report Student Name Absence Date By Leave second date empty if only reporting single day absence. What is the reason for the absence? Is this absence for the whole day? Explanation Explanation                                                                                                    | Report Attendance Dashboard Notifications |                          |
| Student Name Absence Date D00'92023 - LMMDDD/YYYY What is the reason for the absence? Leave second date empty if only reporting single day absence What is the reason for the whole day? Leave second date may if use absence for the whole day? Leave second date may if use absence second date may if use absence second date may if use absence second date may if use absence second date may if use absence second date may if use absence second date may if use absence second date may if use absence second date may if use absence second date may if use absence second date may if use absence second date may if use absence second date may if use abse | Create Attendance Report                  |                          |
| Absence Date     08/09/2023     - MM/DD//YYY       Image: Leave second date empty if only reporting single day absence     - Please Select - •       What is the reason for the absence?     - Please Select - •       Is this absence for the whole day?     Yes •                                                                                                    | Student Name                              |                          |
| What is the reason for the absence?     -Please Select - •       Is this absence for the whole day?     Yes •       Explanation                                                                                                    | Absence Date                              | 08/09/2023 - LIMINDONYYY |
| Is this absence for the whole day? Yes v Explanation                                                                                                    | What is the reason for the absence?       | Please Select 👻          |
| Explanation                                                                                                    | is this absence for the whole day?        | Yes •                    |
|                                                                                                    | Explanation                               |                          |
|                                                                                                    |                                           | Su                       |

\*\*\*\*\*Requerde, a los estudiantes solo se les permite 8 llamadas escusadas por semester\*\*\*\*\*

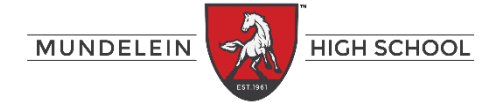